## NOKIA N92

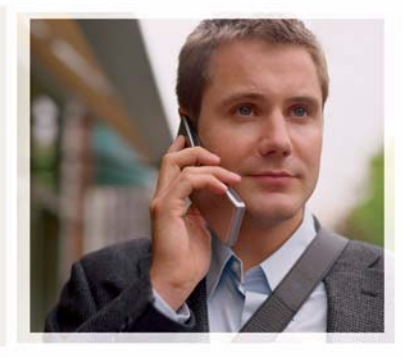

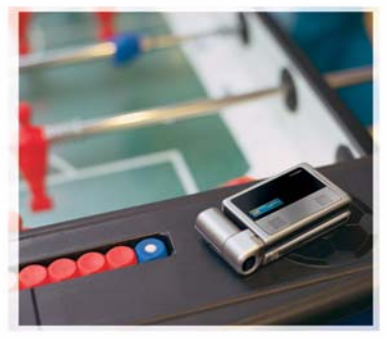

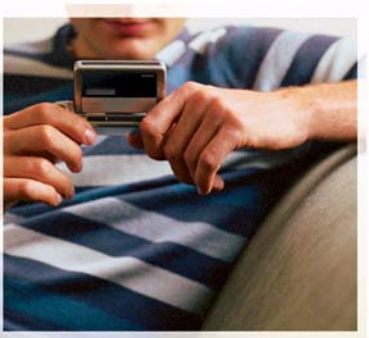

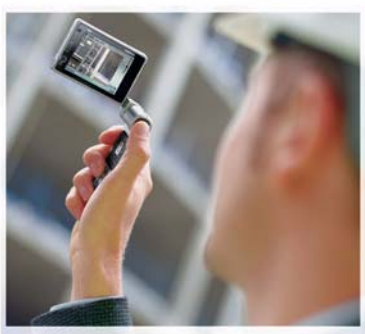

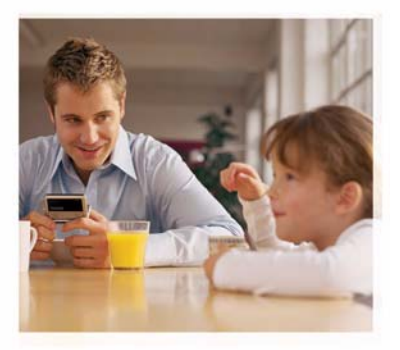

## Aplicaciones adicionales

Nokia N92-1

#### ACERCA DE LAS APLICACIONES PARA SU NOKIA N92

En la memoria del dispositivo y en el CD-ROM que se suministra con este producto encontrará aplicaciones adicionales de Nokia y de programadores de otras empresas. El contenido y la disponibilidad de las aplicaciones y servicios pueden variar dependiendo del país, el proveedor o el operador de red. Las aplicaciones y la información detallada acerca del uso de las aplicaciones que encontrará en la página www.nokia.com/support están disponibles sólo en los idiomas seleccionados.

Algunas operaciones y funciones dependen de la tarjeta SIM o de la red, de los mensajes MMS, o bien de la compatibilidad de los dispositivos y de los formatos del contenido admitidos. Algunos servicios están sujetos a un cargo por separado.

#### EXCLUSIÓN DE GARANTÍA

Las aplicaciones de terceras partes suministradas con su dispositivo pueden haber sido creadas o ser propiedad de personas o entidades que no están asociadas ni relacionadas con Nokia. Nokia no posee el copyright ni los derechos de propiedad intelectual de las aplicaciones de las terceras partes. Por consiguiente, Nokia no es responsable de las funciones ni del soporte para los usuarios finales de dichas aplicaciones, ni tampoco de la información de las aplicaciones o de estos materiales. Nokia no ofrece garantía alguna para las aplicaciones de terceras partes.

AL USAR LAS APLICACIONES, USTED ADMITE QUE LAS APLICACIONES SE SUMINISTRAN «TAL CUAL», SIN NINGÚN TIPO DE GARANTÍA EXPRESA O IMPLÍCITA, Y HASTA EL ALCANCE MÁXIMO QUE PERMITE LA LEY APLICABLE. TAMBIÉN ADMITE QUE NI NOKIA NI NINGUNA DE SUS FILIALES REPRESENTAN NI OFRECEN GARANTÍA ALGUNA, EXPRESA O IMPLÍCITA, INCLUIDAS, PERO SIN LIMITARSE A, LAS GARANTÍAS DE PROPIEDAD, COMERCIABILIDAD O ADECUACIÓN A UN FIN PARTICULAR, O GARANTÍAS DE QUE LAS APLICACIONES NO INCUMPLIRÁN NINGUNA PATENTE, COPYRIGHT, MARCA COMERCIAL U OTROS DERECHOS DE TERCEROS. Nokia opera con una política de desarrollo continuo y se reserva el derecho a realizar modificaciones y mejoras en cualquiera de los productos descritos en este documento sin previo aviso.

NOKIA CORPORATION NOKIA MULTIMEDIA MARKETING P.O. BOX 100, FIN-00045 NOKIA GROUP, FINLANDIA TEL. +358 7180 08000 TELEFAX +358 7180 34016 WWW.NOKIA.COM

© 2007 Nokia. Reservados todos los derechos.

Nokia, Nokia Connecting People, Nseries, N92, Pop-Port y Visual Radio son marcas comerciales o registradas de Nokia Corporation. Nokia tune es una melodía registrada por Nokia Corporation. El resto de los productos y nombres de compañías aquí mencionados pueden ser marcas comerciales o registradas de sus respectivos propietarios.

2º EDICIÓN ES, 9246691

# Contenido

| Introducción<br>Servicios de red<br>Soporte                | . <b>4</b><br>4<br>4 |
|------------------------------------------------------------|----------------------|
| Para su dispositivo                                        | .5                   |
| Teclado inalámbrico de Nokia<br>F-Secure Mobile Anti-Virus | . 5<br>. 6           |
| Para el PC                                                 | .8                   |
| Nokia PC Suite                                             | . 8                  |
| Adobe Photoshop Album Starter Edition                      | . 9                  |
| Home Media Server                                          | 13                   |

### Introducción

Número de modelo: Nokia N92-1

De aquí en adelante Nokia N92.

El Nokia N92 es un dispositivo multimedia inteligente y muy eficaz. Los programadores de Nokia y de otras empresas han creado diversas aplicaciones para ayudarle a conseguir lo máximo del dispositivo Nokia N92.

Algunas de estas aplicaciones se encuentran en la memoria del dispositivo o en la tarjeta de memoria, mientras que otras están situadas en el CD-ROM que acompaña al dispositivo.

La disponibilidad de las aplicaciones podría variar según la zona de venta o el país.

Para utilizar algunas de las aplicaciones, debe aceptar los términos de licencia pertinentes.

En este documento, se indica mediante iconos si la aplicación está disponible en la tarjeta de memoria proporcionada (I) o en el CD-ROM (③).

Antes de utilizar las aplicaciones que hay en el CD-ROM, deberá instalarlas en un PC compatible.

### Servicios de red

Para utilizar el teléfono, debe tener contratados los servicios de un proveedor de servicios inalámbricos. Muchas funciones requieren funciones de red especiales. Estas funciones no están disponibles en todas las redes. En algunas redes puede que necesite llegar a algún acuerdo específico con su proveedor de servicios para poder utilizar los servicios de red. Su proveedor de servicios puede facilitarle instrucciones e indicarle qué cargos se aplicarán. Algunas redes pueden tener ciertas limitaciones que afectan al modo en que puede utilizar los servicios de red. Por ejemplo, algunas redes tal vez no admitan todos los caracteres y servicios que dependan del idioma.

### Soporte

El soporte de las aplicaciones suministradas por desarrolladores de otras empresas lo proporcionan dichas empresas. Si tiene problemas con alguna aplicación, consulte el sitio web correspondiente. Consulte los enlaces a las páginas web que hay al final de cada capítulo de aplicación de esta guía.

## Para su dispositivo

#### Teclado inalámbrico de Nokia

Con el dispositivo puede utilizar tanto el teclado inalámbrico de Nokia como otro teclado inalámbrico compatible que admita el perfil HID (Human Interface Devices) Bluetooth. El teclado inalámbrico compatible puede adquirirse como un equipamiento independiente.

Para configurar el teclado inalámbrico, ya sea de Nokia o de otro fabricante, utilice la aplicación Tecl. inalámbr.. Este teclado permite introducir cómodamente el texto de mensajes de texto, correo electrónico y agenda, gracias a su distribución de teclas QWERTY completa.

**Nota:** Esta aplicación sólo está disponible en un número limitado de idiomas.

Debe instalar Tecl. inalámbr. en la tarjeta de memoria antes de utilizarlo. Inserte la tarjeta de memoria. Pulse y seleccione Herrams. > Gest. aplics. para buscar el archivo de instalación. Seleccione Opciones > Instalar.

- 1 Active la conectividad Bluetooth de su dispositivo.
- 2 Conecte el teclado.
- 3 Pulse Sy seleccione Mis cosas > Tecl. inalám.

- 4 Seleccione Opciones > Buscar teclado para iniciar la búsqueda de dispositivos con conectividad Bluetooth.
- 5 En la lista, seleccione el teclado.
- 6 Para vincular el teclado con el dispositivo, elija e introduzca en el dispositivo un código (de 1 a 9 dígitos), introduzca ese mismo código en el teclado antes de 30 segundos, y pulse en el teclado la tecla Intro. No es necesario que tome nota del código, puesto que puede utilizar otro código si necesita volver a vincular el teclado con el dispositivo. Para introducir los dígitos del código, es necesario pulsar primero la tecla Fn.
- **7** Si se le pide que elija una distribución de teclado, selecciónela en la lista del dispositivo.
- 8 Cuando aparece el nombre del teclado, su estado cambia a Teclado conectado y el indicador verde del teclado inalámbrico de Nokia parpadea lentamente. En este momento, el teclado estará listo para ser utilizado.

Consulte en la guía del usuario del teclado los detalles del funcionamiento y el mantenimiento del mismo.

### F-Secure Mobile Anti-Virus 📧

Nota: Esta aplicación sólo está disponible en un número limitado de idiomas.

El software F-Secure Mobile Anti-Virus para terminales móviles protege el dispositivo en tiempo real frente al contenido malicioso mediante las actualizaciones antivirus transmitidas over-the-air. El software Anti-Virus analiza automáticamente todos los archivos que se abran en el dispositivo en busca de virus, y separa los archivos infectados de los que no lo están para evitar la proliferación de los virus.

#### Activar el software Anti-Virus

Importante:Su dispositivo sólo admite una aplicación antivirus. El hecho de disponer de más de una aplicación con funciones de antivirus puede afectar al rendimiento y al funcionamiento del dispositivo, o incluso hacer que deje de funcionar.

Debe instalar Mobile Security desde la tarjeta de memoria antes de utilizarla. Inserte la tarjeta de memoria. Pulse p y seleccione Herrams. > Gest. aplics. para buscar el archivo de instalación. Seleccione Opciones > Instalar.

Pulse *§* y seleccione Mis cosas > Mobile Security. Lleve a cabo el siguiente procedimiento:

- 1 En la vista de bienvenida, seleccione Aceptar.
- 2 Para comenzar el periodo de evaluación, seleccione Opciones > Cambiar, el tipo de activación Evaluación gratuita y seleccione Finalizado.
- Seleccione Sí para conectarse al servicio de actualización y descargar las actualizaciones.
- 4 Recibirá un mensaje de confirmación para comunicarle que el registro ha sido correcto. Seleccione Aceptar para continuar.
- 5 Seleccione Aceptar para finalizar la activación.

La aplicación es una versión de prueba de 30 días, y el periodo comienza al instalar el softwareAnti-Virus. Una vez finalizado el periodo de prueba, aún podrá seguir utilizando la aplicación Anti-Virus; sin embargo, no podrá descargar el software actualizado, lo que implica un riesgo de seguridad. Si desea descargar el software actualizado después del periodo de prueba, debe prolongar el tiempo del servicio adquirido.

#### Analizar el dispositivo

El análisis antivirus del dispositivo puede realizarse de forma manual, pero también es posible que el software Anti-Virus analice el dispositivo automáticamente. Para definir si desea que los archivos se analicen de forma manual o automática, seleccione Opciones > Parámetros > Modo > Tiempo real o Manual. Si selecciona Tiempo real, el software Anti-Virus se ejecuta en segundo plano mientras utiliza el dispositivo y analiza los archivos automáticamente a medida que accede a ellos.

Para analizar los archivos manualmente en el dispositivo, en la vista principal del antivirus, seleccione Opciones > Analizar todo.

Si desea poner en cuarentena los archivos infectados, o eliminarlos, después del análisis, desplácese hacia la derecha hasta la ficha Infecciones, seleccione un archivo y Opciones > Procesar selecc.. En el menú Seleccionar acción, seleccione Cuarentena o Borrar.

Para mantener actualizada la base de datos de definición de virus, puede actualizar el software antivirus del dispositivo. Para recuperar las actualizaciones antivirus, debe tener configurado un punto de acceso a Internet en el dispositivo. Consulte la guía del usuario del dispositivo para obtener más información sobre los puntos de acceso. Cuando el software antivirus actualizado esté disponible en el servidor, recibirá un aviso, tras el que podrá acceder al servidor y descargar la actualización. Para actualizar el antivirus de forma manual, seleccione Opciones > Actualizar.

Para desinstalar F-Secure Mobile Anti-Virus, seleccione Opciones > Desinstalar.

Si desea obtener más información sobre F-Secure Mobile Anti-Virus, visite la página mobile.f-secure.com o www.fsecure.com/wireless.

### Para el PC

#### Nokia PC Suite 💿

Nokia PC Suite es un conjunto de aplicaciones para PC creadas para utilizar conjuntamente con el Nokia N92.

Para instalar y utilizar Nokia PC Suite, necesita un PC en el que esté instalado Microsoft Windows 2000 o XP y que sea compatible con el cable de datos USB suministrado, o bien con la tecnología Bluetooth. Antes de utilizar Nokia PC Suite, debe instalarlo en un PC compatible. Consulte el CD-ROM que se suministra con el dispositivo para obtener más información.

En el CD-ROM puede encontrar una guía de Nokia PC Suite en formato electrónico. Si desea obtener más información o desea descargar la versión más actualizada de Nokia PC Suite, visite www.nokia.com/pcsuite.

A continuación encontrará algunas de las aplicaciones de utilidad de Nokia PC Suite:

**Conexión**: para conectar el dispositivo por primera vez con un PC compatible.

Nokia PC Sync: para sincronizar los contactos, la agenda, los elementos de notas y las tareas entre el dispositivo y un administrador de información personal (PIM) instalado en un PC compatible, como, por ejemplo, Microsoft Outlook o Lotus Notes. También le permite sincronizar los favoritos web entre el dispositivo y los navegadores compatibles.

**Content Copier:** para realizar copias de seguridad del dispositivo o restaurar en éste los datos guardados del PC compatible.

Nokia Phone Browser: para gestionar el contenido de las carpetas del dispositivo a través del Explorador de Windows.

Nokia Music Manager: para crear y organizar los archivos digitales de música en un PC compatible y transferirlos a un dispositivo compatible.

**Image Store:** para almacenar imágenes y vídeos del dispositivo en un PC compatible.

One Touch Access: para establecer una conexión de red con el dispositivo como módem.

#### Más información

Si desea obtener más información o desea descargar la versión más actualizada de Nokia PC Suite, visite www.nokia.com/pcsuite.

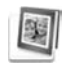

#### Adobe Photoshop Album Starter Edition

Adobe Photoshop Album Starter Edition 3.0 le avuda a encontrar, corregir y compartir fácilmente sus fotografías desde un PC compatible. Esta versión de Adobe Photoshop Starter Edition le permite llevar a cabo las siguientes acciones:

- Utilizar etiquetas para organizar las fotos y así poder . localizarlas fácilmente.
- Utilizar una vista de agenda para ver todas las fotos ٠ digitales en una ubicación.
- Corregir fallos comunes de las fotos con un solo clic.
- Compartir fotografías de muchas maneras: enviarlas ٠ por correo electrónico, imprimirlas en casa o enviarlas a dispositivos móviles compatibles.

Nota: Esta aplicación sólo está disponible en un número limitado de idiomas.

#### Instalación

Instale la aplicación Adobe Photoshop Starter Edition en el PC desde el CD-ROM suministrado con el dispositivo. Adobe Photoshop Starter Edition requiere el sistema operativo Microsoft Windows 2000 o XP, Nokia PC Suite 6.5 o posterior para la conectividad entre el dispositivo y el PC, y Apple QuickTime 6.5.1 o posterior para ver y editar videoclips.

Podrá encontrar Nokia PC Suite en el CD-ROM que se suministra con el dispositivo. Si Apple QuickTime no está instalado en el sistema, puede instalarlo desde www.apple.com/quicktime/download. Siga las instrucciones de instalación que aparecen en pantalla.

#### Transferir fotos y videoclips del Nokia N92 a un PC

Hay dos modos de transferir fotos del dispositivo a Adobe Photoshop Album Starter Edition.

Para transferir fotos y videoclips a un PC compatible automáticamente:

1 Conecte su dispositivo a un PC compatible mediante el cable de datos USB suministrado con el dispositivo. En el PC se abre el cuadro de diálogo Adobe Photo Downloader y se seleccionan automáticamente la

nueva imagen y los archivos de vídeo que se han grabado desde la última transferencia.

- 2 Para iniciar la transferencia, haga clic en Get Photos. Todos los archivos seleccionados se importan a Adobe Photoshop Album Starter Edition. Todos los álbumes que se hayan creado en la Galería del dispositivo se transferirán automáticamente a Adobe Photoshop Album Starter Edition y se identificarán como etiquetas.
- **3** Si lo desea, puede hacer que se borren los archivos del dispositivo una vez transferidos a Adobe Photoshop Album Starter Edition.

Para activar o desactivar el cuadro de diálogo Adobe Photo Downloader automático, haga clic con el botón secundario del ratón en la barra de tareas.

Para transferir fotos a un PC compatible manualmente:

- 1 Conecte su dispositivo a un PC compatible con el cable de datos USB o mediante la conectividad Bluetooth.
- **2** Inicie la aplicación Adobe Photoshop Album Starter Edition.
- 3 En la barra de accesos directos, haga clic en Get photos > From Camera, Mobile Phone or Card Reader. Se abre el cuadro de diálogo Adobe Photo Downloader.
- 4 Para iniciar la transferencia, haga clic en Get Photos. Todos los archivos seleccionados se importan a Adobe Photoshop Album Starter Edition. Todos los álbumes

que se hayan creado en la Galería del dispositivo se transferirán automáticamente a Adobe Photoshop Album Starter Edition y se identificarán como etiquetas.

**5** Si lo desea, puede eliminar los archivos del dispositivo una vez transferidos a Adobe Photoshop Album Starter Edition.

# Transferir fotos y videoclips del PC al Nokia N92

Para transferir fotos y videoclips de vuelta al dispositivo una vez editados:

- 1 Conecte su dispositivo a un PC compatible con el cable de datos USB o mediante la conectividad Bluetooth.
- 2 Inicie la aplicación Adobe Photoshop Album Starter Edition.
- **3** Seleccione las fotos y los vídeos que desea transferir al dispositivo.
- 4 Haga clic en Share en la barra de accesos directos y seleccione Send to Mobile Phone.
- 5 Haga clic en OK.

#### Organizar y buscar fotografías por fecha

Adobe Photoshop Album Starter Edition organiza automáticamente por fecha las fotografías, de modo que pueda encontrar fácilmente las que busca. Hay dos formas de buscar fotografías por fecha: galería de fotos y vista de agenda.

Para buscar fotografías mediante la galería de fotos:

- 1 Seleccione Photo Well en la barra de accesos directos.
- 2 En la línea cronológica situada debajo de la barra de accesos directos, seleccione el mes al que pertenecen las fotos que desea ver. Las fotos de ese mes se mostrarán en la galería.

Para buscar fotos mediante la vista de agenda:

- 1 Seleccione Calendar View en la barra de accesos directos.
- **2** En la vista de agenda, seleccione un día con una foto para ver todas las fotos que se tomaron ese día.
- **3** Desplácese por los meses con los botones de flechas situados en la parte superior de la agenda.

# Organizar y buscar fotografías mediante etiquetas

Encuentre las fotos que busca utilizando para ello etiquetas de palabras clave, en función de la gente, los lugares, acontecimientos u otras características que las definan. Al etiquetar sus fotografías, ya no necesitará recordar el nombre de archivo, la fecha o la carpeta de cada foto.

Haga clic en Organize en la barra de accesos directos para abrir el panel Tag.

Para crear su propia etiqueta:

- 1 Haga clic en New del panel Tag y seleccione New Tag.
- 2 En el cuadro de diálogo Create Tag, utilice el menú Category para seleccionar la subcategoría en la que desea que aparezca la etiqueta.
- **3** En el cuadro de texto Name, escriba un nombre para la etiqueta.
- 4 En el cuadro de texto **Note**, escriba la información que desea ańadir sobre la etiqueta.
- 5 Haga clic en OK.

La etiqueta aparecerá en el panel Tag, bajo la categoría o subcategoría seleccionada.

Para adjuntar una etiqueta a una foto, arrástrela desde el panel Tag hasta la fotografía situada en la galería de fotos.

Para buscar sus fotos, haga doble clic en una etiqueta del panel Tag: la búsqueda encontrará todas las fotos que tengan adjunta esa etiqueta en particular.

Para limitar el rango de fotografías e ir a un mes en particular, haga clic en la barra en la línea cronológica.

Si crea un álbum nuevo en el dispositivo, le agrega fotos y transfiere las fotos a Adobe Photoshop Album Starter Edition, la información del álbum aparecerá como una nueva etiqueta en Imported tags.

#### Corregir sus fotografías

Para solucionar los problemas más comunes de las fotografías

- 1 Seleccione una fotografía en la galería de fotos.
- 2 Haga clic en Fix photo en la barra de accesos directos. Adobe Photoshop Album Starter Edition hará una copia del archivo original de la fotografía para editarla.

Para corregir la foto automáticamente, seleccione Auto Smart Fix.

Para corregir la foto manualmente, seleccione Fix Photo Window... y alguna de las siguientes opciones: General: aplica una corrección automática de color, niveles, contraste o nitidez.

**Crop**: recorta una fotografía para mejorar la composición o ańadir énfasis a una imagen.

Red Eye: corrige el efecto de ojos rojos causado por el flash de la cámara.

#### Reproducir y editar vídeos

Para reproducir vídeos, haga doble clic en el archivo de vídeo y haga clic en Play debajo de la ventana de vídeo.

Para editar, reorganizar y borrar escenas de películas en móviles:

- Haga clic con el botón secundario del ratón en un archivo de película y seleccione Edit Mobile Movie. Aparecerá el primer fotograma del vídeo en la ventana de vídeo. El marcador azul de la línea cronológica situada debajo de la ventana de vídeo indica el fotograma que se muestra.
- 2 Para reproducir, poner en pausa, detener, ir al comienzo o al final, utilice los botones de control situados debajo de la ventana de vídeo. Si desea desplazarse por el vídeo, arrastre el marcador azul en la línea cronológica.
- **3** Para seleccionar una sección del vídeo y recortarla, reorganizarla o eliminarla, realice una de las siguientes acciones:
  - Arrastre los controles de selección que se encuentran al principio y al final de la línea cronológica.
  - Para marcar el tiempo de inicio de la selección, mantenga pulsada la tecla Mayús y haga clic en la línea cronológica. Para marcar el tiempo de fin,

mantenga pulsada la tecla Ctrl y haga clic en la línea cronológica.

Después de borrar una sección, puede arrastrar la barra de selección en la línea cronológica.

4 Para borrar la sección seleccionada del vídeo, haga clic en el botón Delete Selection de la barra de herramientas.

Para recortar la selección y eliminar las partes que no están incluidas en ella, haga clic en el botón Trim Selection de la barra de herramientas.

Para copiar la selección y pegarla en otro punto de la línea cronológica, haga clic en el botón Copy Selection de la barra de herramientas. Arrastre el marcador azul de la línea cronológica al punto que desee y haga clic en el botón Paste.

#### Más información

Si desea ayuda adicional acerca de las funciones del programa, seleccione en el menú principal Help > Adobe Photoshop Album Starter Edition 3.0 Help....

Si desea obtener más información sobre Adobe Photoshop Album Starter Edition, visite la página www.adobe.com/products/photoshopalbum/starter.html.

#### Home Media Server ⊙

Importante: Active siempre uno de los métodos de encriptación disponibles para aumentar la seguridad de su conexión LAN inalámbrica. El uso de la encriptación reduce el riesgo de accesos no autorizados a sus datos.

Home Media Server utiliza la infraestructura Universal Plug and Play (UPnP) para establecer conexión con dispositivos compatibles a través de redes LAN inalámbricas. La infraestructura UPnP utiliza los valores de seguridad de la conexión LAN inalámbrica.

Gracias a Home Media Server, podrá clasificar con facilidad todos los archivos de música, imagen y vídeo en su PC compatible. Podrá crear listas de reproducción de música, álbumes de fotografías y colecciones de películas personalizados. Además, le permitirá transferir archivos multimedia compatibles al dispositivo, así como realizar copias de seguridad de los archivos del dispositivo en el PC. Utilice el dispositivo como control remoto y podrá ver los archivos multimedia que tenga almacenados en el dispositivo o en el PC en cualquier reproductor multimedia en red UPnP compatible que posea en casa, como, por ejemplo, PC, televisor o equipo estéreo.

**Nota:** Esta aplicación sólo está disponible en un número limitado de idiomas.

#### Instalar Home Media Server en un PC

Instale la aplicación Home Media Server en un PC compatible a partir del CD-ROM que acompaña al dispositivo. Home Media Server requiere el sistema operativo Microsoft Windows 2000 o Windows XP. Si tiene un firewall instalado para la protección del PC, es posible que tenga que cambiar los ajustes para que éste funcione con el Nokia N92. Siga las instrucciones de instalación que aparecen en pantalla.

#### Gestionar los archivos multimedia

Para realizar un seguimiento de sus canciones, fotos digitales y videoclips, localice los archivos en el PC compatible y ańada los archivos sueltos o carpetas completas a Home Media Server.

Puede designar las carpetas en las que almacena archivos multimedia compatibles en el PC para que actúen como carpetas de vigilancia. De esta forma, cuando coloque nuevos archivos multimedia en estas carpetas, Home Media Server los ańadirá a la biblioteca y los mantendrá actualizados automáticamente.

#### Transferir archivos del PC a Nokia N92

1 Con el Nokia N92, podrá conectar Home Media Server a su PC compatible.

En el PC compatible, seleccione el Nokia N92 en el menú de dispositivos mediante la aplicación Home Media Server.

- **2** Seleccione la biblioteca del archivo multimedia que desea transferir.
- 3 Seleccione un solo archivo multimedia.
- 4 Seleccione la opción correspondiente para transferir el archivo al Nokia N92.

#### Transferir archivos del Nokia N92 al PC

1 Con el Nokia N92, podrá conectar Home Media Server a su PC compatible.

O bien, en el PC compatible, seleccione el Nokia N92 en el menú de dispositivos mediante la aplicación Home Media Server.

- 2 Seleccione el archivo que desea transferir.
- **3** Seleccione la opción correspondiente para transferir el archivo a Home Media Server en el PC compatible.

# Mostrar archivos del PC en otros dispositivos

Con Home Media Server, el Nokia N92 puede actuar como control remoto, lo que le permite ver los archivos multimedia compatibles del PC en otros dispositivos compatibles con UPnP de su red doméstica. Por ejemplo, puede utilizar el Nokia N92 para controlar la reproducción de archivos de música compatibles que tenga almacenados en el PC, y todo ello a través del equipo de audio UPnP compatible mediante un receptor multimedia UPnP.

#### Controlar archivos multimedia con el Nokia N92

- 1 Con el Nokia N92, podrá conectar Home Media Server a su PC compatible.
- **2** Seleccione la biblioteca multimedia que contenga el archivo que desea controlar.
- **3** Seleccione un archivo multimedia.
- 4 Seleccione el dispositivo compatible en el que se mostrará el archivo.

#### Más información

Para obtener más información sobre Home Media Server, visite la página www.simplecenter.net/nokia o pulse F1 en la aplicación Home Media Server para abrir la Ayuda.